# PANDJAN - MAHASISWA TANDA TANGAN ELEKTRONIK (TTE) DI TRANSKRIP NILAI SIA SIMASTER

## UNIVERSITAS GADJAH MADA

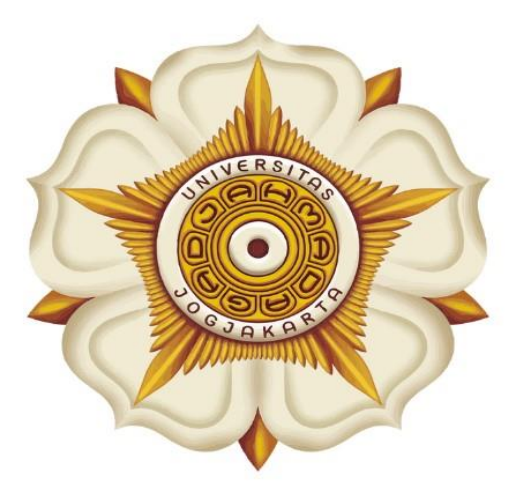

## Penyusun:

Direktorat Pendidikan dan Pengajaran (DPP)

> Direktorat Teknologi Informasi (DTI)

> > @2023

akademik.ugm.ac.id dit.pp@ugm.ac.id

Mengakar Kuat, Menjulang Tinggi

www.ugm.ac.id

### Alur Tanda Tangan Telektronik (TTE) di Transkrip Nilai SIA SIMASTER

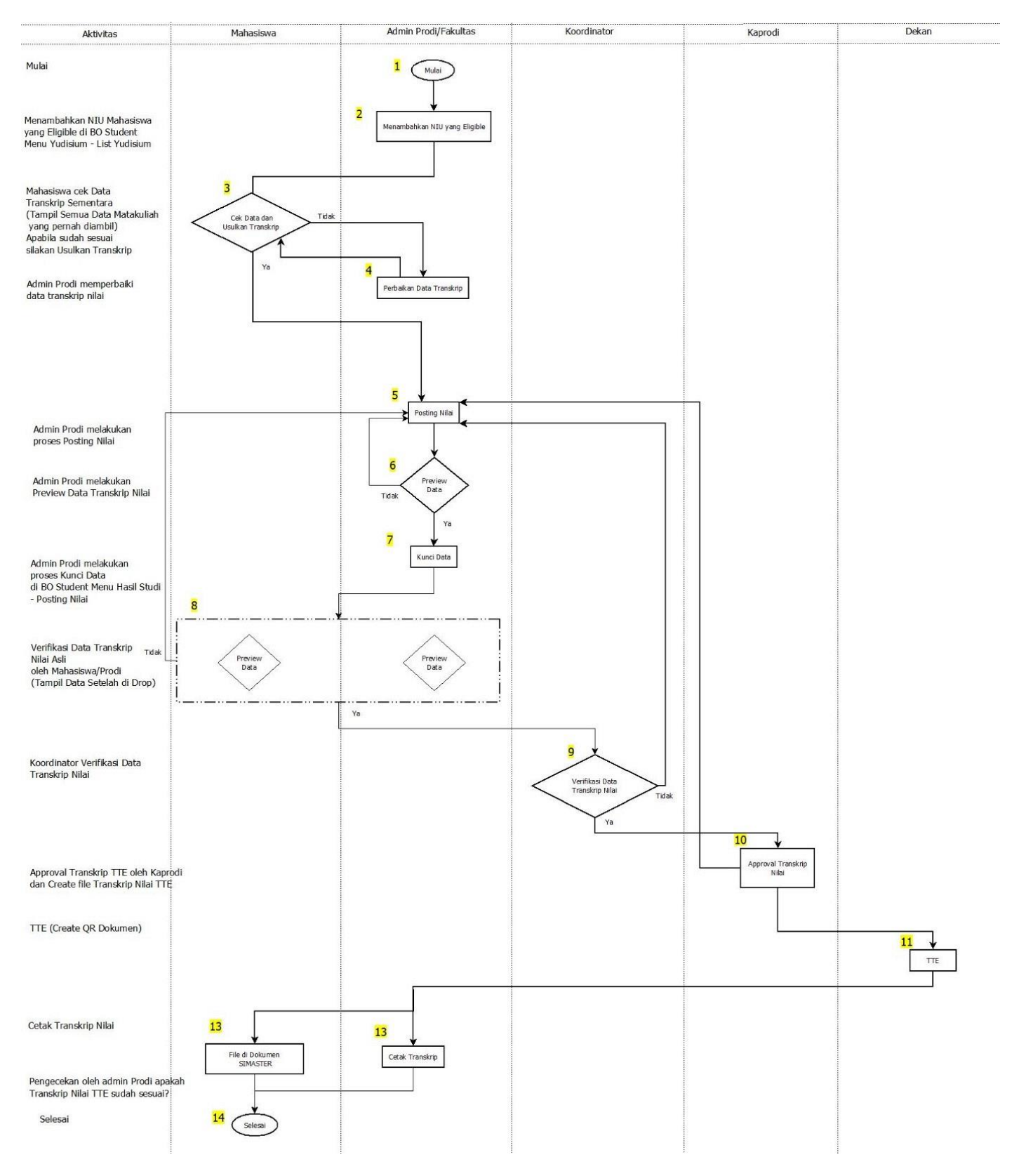

#### Panduan Tanda Tangan Elektronik (TTE) di Transkrip Nilai SIA SIMASTER

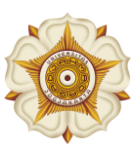

1

## **PROSES LOGIN**

1. Buka laman Simaster UGM pada https://simaster.ugm.ac.id/

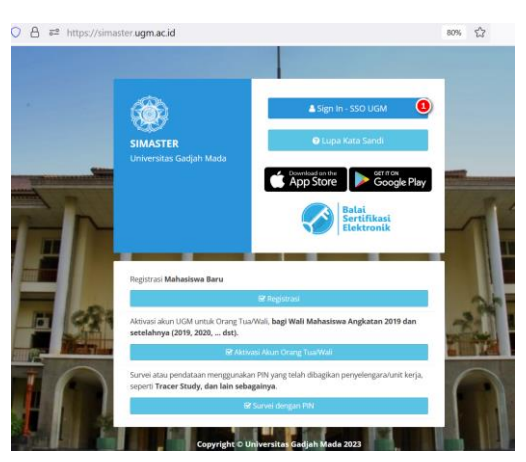

- 2. Klik Sign In SSO UGM
- 3. Kemudian anda akan diarahkan pada halaman SSO seperti berikut ini. Silakan masukkan UGM ID (tanpa @ugm.ac.id) dan password anda.
- 4. Kemudian klik Login.

| Single Sig                                                                       | ın On                                        |
|----------------------------------------------------------------------------------|----------------------------------------------|
| Enter your UGM ID                                                                | and Password                                 |
| UGM ID (without @*.ugm.ac.id):                                                   |                                              |
| r' 🤁 🕚                                                                           |                                              |
|                                                                                  |                                              |
| Password:                                                                        |                                              |
| Passwora:                                                                        |                                              |
| Password:                                                                        | other sites.                                 |
| Password:                                                                        | other sites.                                 |
| Password:  Warn me before logging me into Bernember Me  LOGIN CLEAR              | other sites.<br>Forgot password?             |
| Passwora:  Warn me before logging me into Remember Me LOGIN CLEAR Do not have an | other sites.<br>Forgot password?<br>account? |

- 5. Selanjutnya anda akan diarahkan pada halaman verifikasi Captcha. Silakan masukkan kode captcha sesuai yang diminta.
- 6. Kemudian klik Proses.

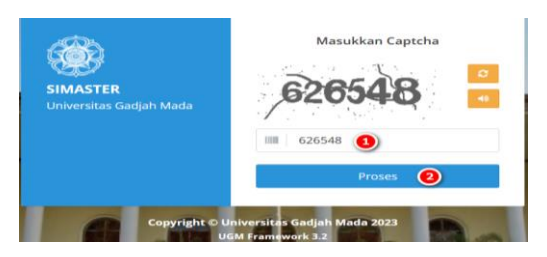

#### Panduan Tanda Tangan Elektronik (TTE) di Transkrip Nilai SIA SIMASTER

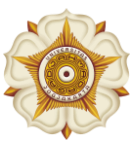

2

## SIMASTER MAHASISWA

#### Tahapan SIMASTER Mahasiswa

1. Setelah Login ke laman simaster.ugm.ac.id (mahasiswa) Pilih menu Akademik Kemahasiswaan – Akademik – Transkrip

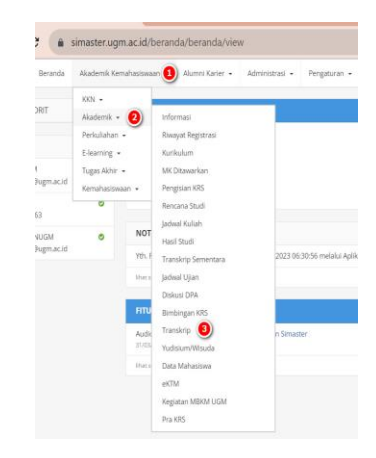

- 2. Mahasiswa dinyatakan *Eligible* apabila sudah didaftarkan yudisium oleh operator akademik.
  - a. Tampilan Mahasiswa yang Sudah *Eligible* karena sudah didaftarkan yudisium oleh operator sebagai berikut

|         | ACC TRUMPING                                                                                                    |
|---------|----------------------------------------------------------------------------------------------------|
| CHUN    | n Si Lecterza                                                                                                   |
| menur   | jukkan tahapan yang sedang dijalankan.                                                                          |
| merisar | jukkan tahapan sudah diteletaikan.                                                                              |
|         |                                                                                                    |
| HADAS   |                                                                                                    |
|         |                                                                                                    |
| •       | Flighle Yadisiam                                                                                                |
|         | Maharinga dimotakan Dabba analula melah didaftatkan melah ongotor akahamik                                      |
|         | nenerine en larene refere aleren enere enere larene enere larene enereren enereren enereren enereren enereren e |
|         | Perubahan terakhir Kamin, 6 Februari 2020 13:48 WB                                                              |
|         |                                                                                                    |
| 5       |                                                                                                    |
|         | Usulan Transkrip                                                                                                |
|         | Persetujuan usulari transkrip sementaria                                                                        |
|         |                                                                                                    |
|         |                                                                                                    |
| 1       |                                                                                                    |

b. Tampilan Mahasiswa yang Belum *Eligible* karena belum didaftarkan yudisium oleh operator. Silakan hubungi Operator SIA Akademik Fakultas/Sekolah/Departemen untuk informasi lebih rinci.

#### Panduan Tanda Tangan Elektronik (TTE) di Transkrip Nilai SIA SIMASTER

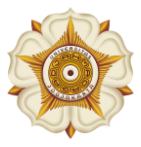

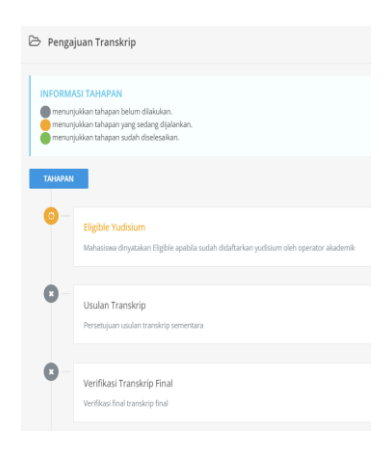

3. Bagi mahasiswa yang sudah *eligible* silakan klik menu Usulan Transkrip.

|       | Kode MK   | Nama Mata Kuliah                                          | SKS                                            | Kelompok | Jenis | Ke | Nilai |
|-------|-----------|-----------------------------------------------------------|------------------------------------------------|----------|-------|----|-------|
| 1     | MFF1012   | Fisika Dasar II<br>Kelas: KOM-KIM-INTL-MFF1012            | 3.00                                           | МКК      | Wajib | 1  | A     |
| 2     | MKK1101   | Kimia Dasar I<br>Kelas: KIM-KOM-INTL-MIK(1101             | 3.00                                           | МКК      | Wajib | 1  | A     |
| 3     | MMM1102   | Kalkulus II<br>Kelas: KOM-KIM-INTL-MMM1102                | 3.00                                           | MKK      | Wajib | 1  | Α.    |
|       |           |                                                           | Jumlah SKS 146                                 |          |       |    |       |
|       |           | Indeks Prestasi Sementara<br>Indeks Prestasi Kumulatif (I | a (IPS): 78/21 = 3.71<br>(IPK): 573/146 = 3.92 |          |       |    |       |
| rm Pe | rsetujuan |                                                           |                                                |          |       |    |       |

Silakan cek data Kode MK, Nama MK, SKS, Kelompok, Jenis, Pengambilan ke-, nilai, IPS dan IPK dengan teliti. Pastikan data Saudara sudah sesuai. Setelah memilih Setuju, maka data tidak dapat diubah atau diperbaiki Kembali.

a. Apabila sudah sesuai silakan klik Setuju kemudian klik Simpan.

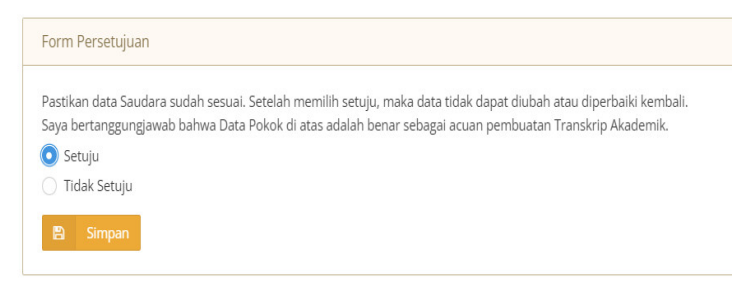

b. Jika ada data yang belum sesuai, silakan klik **Tidak Setuju** dengan menyertakan Keterangan pendukung kemudian klik **Simpan**.

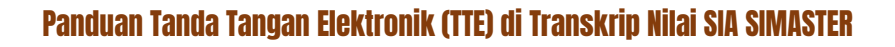

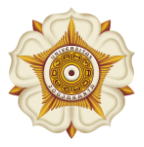

|                                                                                                    | Form Persetujuan                                                                                               |                                                                         |                                                                           |                             |   |
|----------------------------------------------------------------------------------------------------|----------------------------------------------------------------------------------------------------|-------------------------------------------------------------------------|---------------------------------------------------------------------------|-----------------------------|---|
|                                                                                                    | Pastikan data Saudara sudah ses<br>Saya bertanggungjawab bahwa D<br>Setuju<br>O Tidak Setuju                   | uai. Setelah memilih setuju, maka<br>bata Pokok di atas adalah benar se | data tidak dapat diubah atau diperb<br>ibagai acuan pembuatan Transkrip A | naiki kembali.<br>Jkademik. |   |
|                                                                                                    | Keterangan *                                                                                                   | Contoh Catatan Tida                                                     | k Setuiu                                                                  |                             |   |
|                                                                                                    | 🖺 Simpan                                                                                                    |                                                                         |                                                                           |                             |   |
| Form Persetujuan                                                                                                    |                                                                                                    |                                                                         |                                                                           |                             | 0 |
| Pastikan data Saudara sudah sesual. Sete<br>Saya bertanggungjawab bahwa Data Pok<br>Setuju<br>Tidak Setuju<br>Simpan | slah memilih setuju, maka data tidak dapat diubah atau<br>ok di atas adalah benar sebagai acuan pembuatan Trar | diperbaiki kembali.<br>skrip Akademik.                                  |                                                                           |                             |   |
| Tanggal                                                                                                    |                                                                                                    | Keterangan                                                              | Status                                                                    | Catatan Operator            |   |
| 7 September 2023 08:11 WIB                                                                                           | Contoh Catatan Tidak Setuju                                                                                    |                                                                         | x                                                                         |                             |   |
|                                                                                                    |                                                                                                    |                                                                         |                                                                           |                             |   |

Setelah klik simpan, hubungi Operator SIA Akademik/Fakultas/Sekolah/Departemen. Jika data sudah diverifikasi Operator SIA, maka akan terlihat tampilan sebagai berikut.

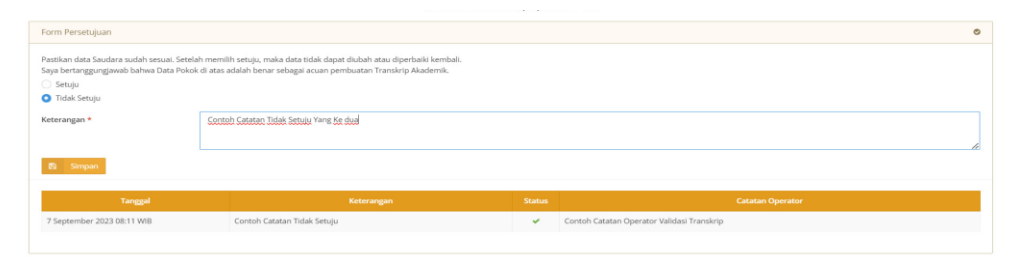

Silakan cek Kembali data transkrip saudara, apabila **masih** terdapat ketidaksesuaian data silakan **klik tidak setuju** dengan disertai keterangan pendukung. Jika **sudah** sesuai silakan **klik Setuju** kemudian klik **Simpan**.

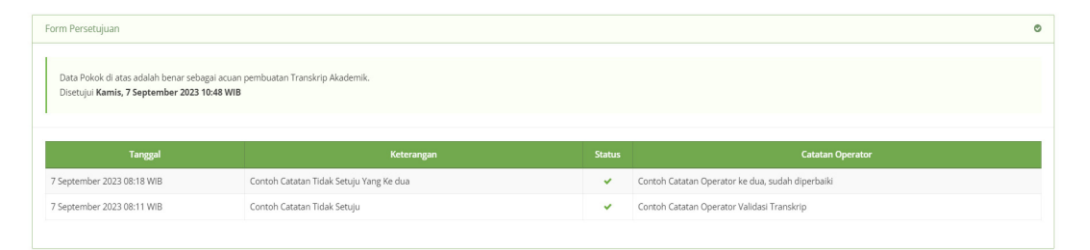

- 4. Silakan menunggu proses Posting Nilai Transkrip dari Operator SIA Akademik/Fakultas/Sekolah/Departemen.
- 5. Setelah diproses Posting Nilai oleh Operator SIA Akademik/Fakultas/Sekolah/Departemen, maka saudara dapat melakukan verifikasi Transkrip Nilai di simaster dengan klik tahapan Verifikasi Transkrip Final.

#### Panduan Tanda Tangan Elektronik (TTE) di Transkrip Nilai SIA SIMASTER

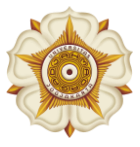

5

|       | ACI TAHADAN                                                                             |
|-------|-----------------------------------------------------------------------------------------|
| menu  | njukkan tahapan belum dilakukan.                                                        |
| menu  | njukkan tahapan yang sedang dijalankan.                                                 |
| menu  | njukkan tanapan sudah diselesaikan.                                                     |
|       |                                                                                         |
| 01A2A |                                                                                         |
| 5     |                                                                                         |
|       | Eligible Yudisium                                                                       |
|       | Mahasiswa dinyatakan Eligible apabila sudah didaftarkan yudisium oleh operator akademik |
|       | Perubahan terakhir Kansi, 6 Februari 2020 12-48 Will                                    |
| 9     |                                                                                         |
| T     | Usulan Transkrip                                                                        |
|       | Persetujuan usulan transkrip sementara                                                  |
|       |                                                                                         |
| 0-    |                                                                                         |
| 0     | Verifikasi Transkrip Final                                                              |

a. Apabila admin prodi belum menyelesaikan proses posting nilai maka akan terdapat tampilan sebagai berikut.

| Э    | Pengajuan Transkrip                                                                                |
|------|----------------------------------------------------------------------------------------------------|
| ÷    | Kembali                                                                                            |
| Ve   | rifikasi Data Transkrip Final                                                                      |
|      | Mohon maaf, proses pada tahapan ini belum dapat dilakukan karena operator belum melakukan posting. |
|      |                                                                                                    |
| La   | <b>yanan</b> Akademik                                                                              |
| Sila | kan hubungi Operator SIA Akademik Fakultas/Sekolah/Departemen untuk informasi lebih rinci.         |

b. Apabila admin prodi sudah melakukan proses Posting Nilai maka mahasiswa dapat melakukan verifikasi data transkrip nilai, atau dengan mengunduh file *preview* transkrip nilai.

| Nkasi Data Transkrip Final                                                                                                    |                                                                                                    |                                                                                                    |                                                                                                    |                                                                                                    |                                                                                                    |     |   |
|----------------------------------------------------------------------------------------------------|----------------------------------------------------------------------------------------------------|----------------------------------------------------------------------------------------------------|----------------------------------------------------------------------------------------------------|----------------------------------------------------------------------------------------------------|----------------------------------------------------------------------------------------------------|-----|---|
| ≡ Cetak Transkrip-395999                                                                                                    |                                                                                                    | 11/2 - I                                                                                                    | 75% + 🗉 🔊                                                                                                    |                                                                                                    |                                                                                                    | ± e | , |
|                                                                                                    |                                                                                                    | (                                                                                                    | ۵                                                                                                    |                                                                                                    |                                                                                                    |     |   |
|                                                                                                    |                                                                                                    | UNIVERSITA<br>TRANSK<br>ACADEMIC                                                                                                    | S GADJAH MADA<br>RIP NILAI<br>: TRANSCRIPT                                                                                                    |                                                                                                    |                                                                                                    |     |   |
|                                                                                                    | Nana + 1101skia<br>Kane<br>Nover Joda Nat<br>Statest Rober<br>Jacjang + Garja<br>Degree + Backel<br>Galatzas : Refe                                                                                                    | Portine Kuralawan<br>asiswe - Doy355550/A/17548<br>as<br>an<br>ar<br>ariska dan Jinu Peopetahaan Alam                                                                                                    | Neget Laky - Jonarta<br>Flora et Archi<br>Tengol, Laky - 2020/2009<br>Enter Archive - 2020/2009<br>Enter Archive - 2020/2009<br>Konduria - Certificer Isanov<br>Tangga Ceterian - Reflectate<br>Florard partner<br>Tengol, Laka - 54/92/2009<br>Favorig Arte                         |                                                                                                    |                                                                                                    |     |   |
|                                                                                                    | Facility i Matte<br>Program Stadt -<br>Study Program -                                                                                                    | Antics and Antural Sciences<br>The Reputer<br>Auchelar is Computer Science                                                                                                    |                                                                                                    |                                                                                                    |                                                                                                    |     |   |
|                                                                                                    | No.         Rais<br>Cell           1         0404-22           3         9406-22           5         0005           6         0005           6         0005           7         0005           8         0005           9         0005           9         0005           9         0005           9         0005           9         0005           9         0005           9         0005           9         0005           9         0005           9         0005           9         0005           9         0005           9         0005           9         0005           9         0005           9         0005           9         0005           9         0005           9         0005           9         0005           9         0005           9         0005           9         0005           9         0005           9         0005           9         0005 | Rete Golien<br>Intensiver Japanese Course -<br>Unenseary (125-21) - General - 2<br>Galactice in Japan<br>Specialized Intensar<br>Specialized Intensar<br>Specialized I | Coverer<br>Intensive Jupanese Ginerie -<br>Elementary (UC-4) - Ganeral 2<br>Recistion US-4) - Ganeral 2<br>Recistione United<br>Section (Physics I)<br>Section (Physics I)<br>Section (Physics I)<br>Explore<br>Intensectal and Physics II<br>Explore<br>Intensectal Linux - Rightra | 5K5<br>Credite<br>2<br>2<br>2<br>2<br>3<br>3<br>3<br>3<br>3<br>2<br>2<br>2<br>3<br>3<br>3<br>2<br>2<br>3<br>3<br>3<br>2<br>2<br>2<br>3<br>3<br>3<br>3<br>2<br>2<br>2<br>3<br>3<br>3<br>3<br>2<br>2<br>2<br>3<br>3<br>3<br>3<br>3<br>2<br>2<br>2<br>2<br>3<br>3<br>3<br>3<br>3<br>3<br>3<br>3<br>3<br>3<br>3<br>3<br>3<br>3<br>3<br>3<br>3<br>3<br>3<br>3 | Allani<br>Allani<br>Allani<br>Allani<br>Allani<br>Allani<br>Allani<br>Allani<br>Allani<br>Allani<br>Allani<br>Allani<br>Allani |     |   |
| orm Persetujuan                                                                                                    |                                                                                                    |                                                                                                    |                                                                                                    |                                                                                                    |                                                                                                    |     |   |
| otikan data Saudara sudah sesuai Setelah mervih setu<br>ya bertanggungawab bahwa Data Pokok di atas adalah<br>Setuju<br>Tidak Setuju<br>Pi Setuju | yu, mela data tidak dapat da<br>benar tebagai actan pembu                                                                                                    | loph atau dipertuali kerntuali,<br>atam Transkrip Akaderrik.                                                                                                    |                                                                                                    |                                                                                                    |                                                                                                    |     |   |

Pastikan data Saudara sudah sesuai. Setelah memilih Setuju, maka data tidak dapat diperbaiki Kembali.

- Apabila data belum sesuai silakan klik tidak setuju dengan memberikan keterangan pendukung, serta menghubungi Operator SIA Akademik Fakultas/Sekolah/Departemen.

#### Panduan Tanda Tangan Elektronik (TTE) di Transkrip Nilai SIA SIMASTER

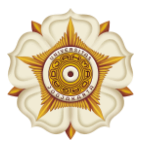

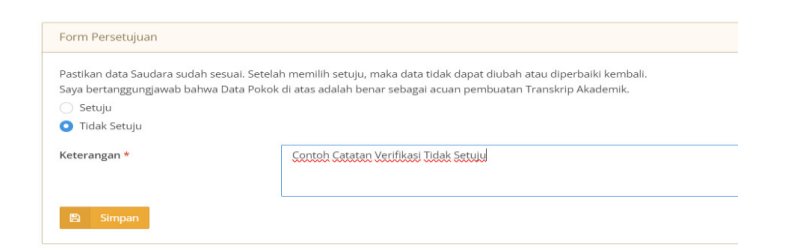

- Apabila data sudah sesuai silakan klik Setuju kemudian klik Simpan.

| Form Persetujuan                                                                   |                                                     |   |  |
|------------------------------------------------------------------------------------|-----------------------------------------------------|---|--|
| Data Pokok di atas adalah benar seba<br>Disetujui <b>Kamis, 7 September 2023 0</b> | gai acuan pembuatan Transkrip Akademik.<br>8:50 WIB |   |  |
|                                                                                    |                                                     |   |  |
|                                                                                    |                                                     |   |  |
| 7 September 2023 08:49 WIB                                                         | Contoh Catatan Verifikasi Tidak Setuju              | ~ |  |
|                                                                                    |                                                     |   |  |
|                                                                                    |                                                     |   |  |
|                                                                                    |                                                     |   |  |
| anan Akademik                                                                      |                                                     |   |  |
|                                                                                    |                                                     |   |  |
|                                                                                    |                                                     |   |  |

6. Silakan tunggu proses Approval Kaprodi dan TTE Dekan. Tahapan dapat dilihat di Timeline Transkrip.

Panduan Tanda Tangan Elektronik (TTE) di Transkrip Nilai SIA SIMASTER

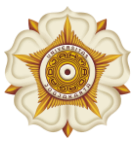